# **RadDataBars For Silverlight and WPF**

This tutorial will introduce the RadDataBars control, part of the Telerik suite of XAML controls.

### **Setting Up The Project**

To begin, open Visual Studio and click on the Telerik menu option. Under *Rad Controls For Silverlight* click on *Create New Telerik Project*. Name your project, accept Silverlight 5 and in the Project Configuration Wizard dialog check *DataVisualization* (notice that the dependent references are automatically checked as well), as shown in figure 1.

|                                                                                                    | Silverlight Settings                                                 |                  |
|----------------------------------------------------------------------------------------------------|----------------------------------------------------------------------|------------------|
| <u> </u>                                                                                                    | RadControls for Silverlight, v.2012.1.215.1050 (Dev) [InstallFolder] | . <u>B</u> rowse |
| deliver more than expected                                                                                     | Components Themes                                                    |                  |
|                                                                                                    | Telerik.Windows.Controls                                             | 2                |
| Project Configuration Wizard                                                                                   | Telerik.Windows.Controls.Charting Telerik.Windows.Controls.Data      | - 24             |
| A CONTRACTOR OF THE OWNER OF THE OWNER OF THE OWNER OF THE OWNER OF THE OWNER OF THE OWNER OF THE OWNER OF THE | Telerik.Windows.Controls.DataServices                                |                  |
|                                                                                                    |                                                                      | Â                |
|                                                                                                    | Telerik.Windows.Controls.Expressions                                 |                  |
|                                                                                                    |                                                                      |                  |

#### Figure 1

When you click ok, the necessary assemblies are added to the References as shown in figure 2

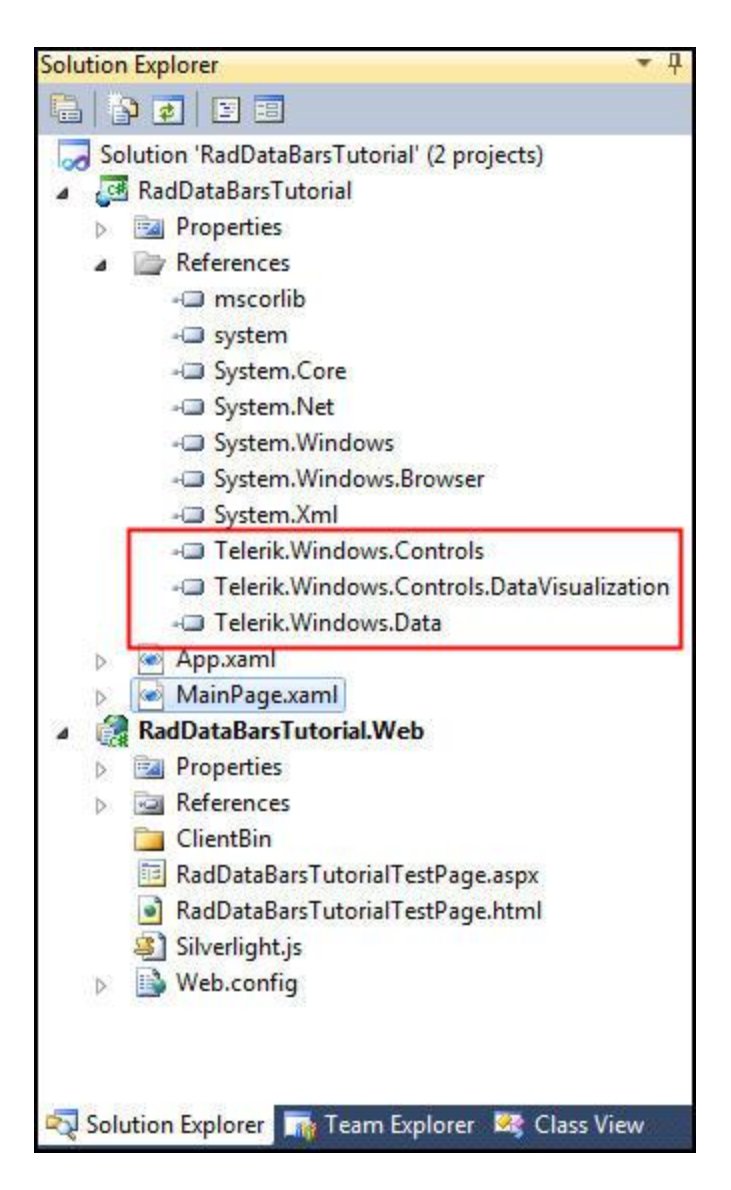

#### Figure 2

Your application will open to MainPage.xaml and, thanks to the Telerik Visual Studio extensions, the namespace t*elerik* will already have been created in the XAML heading.

```
<UserControl x:Class="RadDataBars.GettingStarted.MainPage"
    xmlns="http://schemas.microsoft.com/winfx/2006/xaml/presentation"
    xmlns:x="http://schemas.microsoft.com/winfx/2006/xaml"
    xmlns:d="http://schemas.microsoft.com/expression/blend/2008"
    xmlns:mc="http://schemas.openxmlformats.org/markup-compatibility/2006"
    xmlns:telerik="http://schemas.telerik.com/2008/xaml/presentation"
    mc:Ignorable="d" d:DesignWidth="640" d:DesignHeight="480">
```

Begin by creating row and column definitions,

```
<Grid.RowDefinitions>
        <RowDefinition Height="40" />
```

```
<RowDefinition Height="40" />
<RowDefinition Height="40" />
<RowDefinition/>
</Grid.RowDefinitions>
<Grid.ColumnDefinitions>
<ColumnDefinition />
<ColumnDefinition />
</Grid.ColumnDefinitions>
```

Create prompts for three data bars,

```
<TextBlock Text="RadDataBar"
HorizontalAlignment="Center"
VerticalAlignment="Center"
Grid.Row="0" />
<TextBlock Text="RadStackedDataBar"
HorizontalAlignment="Center"
Grid.Row="1" />
<TextBlock Text="RadStacked100DataBar"
HorizontalAlignment="Center"
VerticalAlignment="Center"
Grid.Row="2" />
```

Let's add a RadDataBar in the second column of the first row,

```
<telerik:RadDataBar
Grid.Row="0"
Grid.Column="1"
Value="-8"
Minimum="-20"
Maximum="20" />
```

Notice that I've set the minimum to -20 and the Maximum to 20, creating a sale where 0 is in the center and positive values are to the right of the center, negative values to the left. Since the current value is set to -8, we see that there is a red bar to the left of the center point in the column, as shown in figure 3.

| RadDataBar           | -8 |
|----------------------|----|
| RadsTackedDataBar    |    |
| RadStacked100DataBar |    |

Figure 3.

It is important that you play with the minimum and maximum values and see their effect on the display.

Add a RadStackedDataBar to the XAML,

```
<telerik:RadStackedDataBar
Name="xStatckedDataBar"
Grid.Row="1"
Grid.Column="1" />
```

Note that nothing is showing in the designer. Open the code behind page, MainPage.xaml.cs,

Let's start by creating a class to hold our data,

```
public class RadDataBarItemClass
{
    public string ToolTipItem { get; set; }
    public int BarValue { get; set; }
}
```

Within the Loaded event handler, we'll create a collection of RadDataBarItemClass objects,

```
List<RadDataBarItemClass> barItems = new List<RadDataBarItemClass>();
```

And we can add four objects to the collection,

```
barItems.Add(new RadDataBarItemClass() { BarValue = 4, ToolTipItem = "One" });
barItems.Add(new RadDataBarItemClass() { BarValue = 6, ToolTipItem = "Two" });
barItems.Add(new RadDataBarItemClass() { BarValue = 2, ToolTipItem = "Three" });
barItems.Add(new RadDataBarItemClass() { BarValue = 8, ToolTipItem = "Four" });
```

Finally, assign that collection to be the ItemsSource for our stacked data bar,

xStatckedDataBar.ItemsSource = barItems;

Return to the XAML and modify the control to set the path for its value, for its tooltips and turn on ShowToolTips,

```
<telerik:RadStackedDataBar
Name="xStatckedDataBar"
Grid.Row="1"
Grid.Column="1"
ValuePath="BarValue"
ToolTipPath="ToolTipItem"
ShowToolTips="True"/>
```

The values are now displayed in the stacked databar as shown in figure 4,

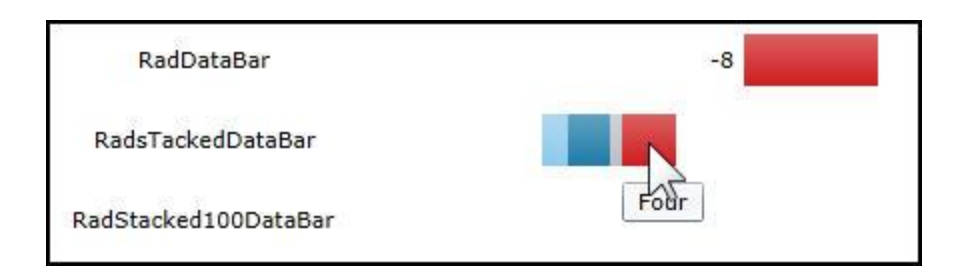

#### Figure 4

Let's make two changes:

- 1. We'll modify the value in the RadDataBar to be positive 8
- 2. We'll use the same minimum and maximum values in the StackedDataBar

The results now line up a lot better and we begin to get a sense of the scale, as shown in figure 5,

| RadDataBar           | 8 |
|----------------------|---|
| RadsTackedDataBar    |   |
| RadStacked100DataBar |   |

Figure 5

Let's normalize the scale for our first two bars at Minimum of 20 and a Maximum of 40 and while we're at it, let's add the RadStacked100DataBar (which doesn't take a minimum/maximum as it always uses the available space for 0-100).

```
<telerik:RadDataBar
    Grid.Row="0"
    Grid.Column="1"
    Value="8"
    Minimum="0"
    Maximum="40" />
<telerik:RadStackedDataBar
    Name="xStackedDataBar"
    Grid.Row="1"
    Grid.Column="1"
    ValuePath="BarValue"
    ToolTipPath="ToolTipItem"
    ShowToolTips="True"
    Minimum="00"
    Maximum="40" />
<telerik:RadStacked100DataBar</pre>
    Name="xRadStacked100"
    Grid.Row="2"
    Grid.Column="1"
    ValuePath="BarValue"
```

```
ToolTipPath="ToolTipItem"
ShowToolTips="True" />
```

Remember to set the ItemsSource for the new xRadStacked100,

```
xStackedDataBar.ItemsSource = barItems;
xRadStacked100.ItemsSource = barItems;
```

Run the application, and as you can see in figure 6, the RadStacked100 bar shows the proportional size using all available room, while the others size to their minimum and maximum.

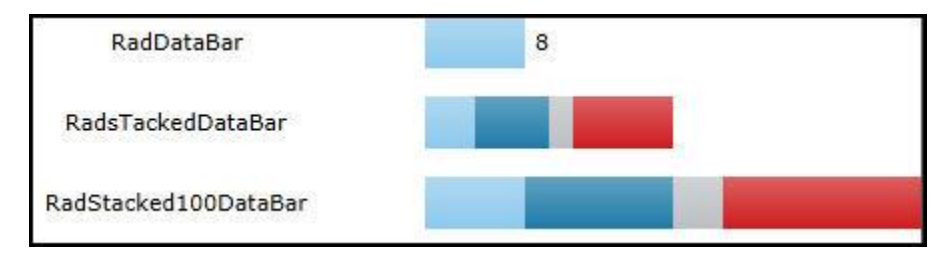

Figure 6

## **Customizing RadDataBars**

Let's take a look at adding a data axis, and also at modifying the colors of the data bars.

Start a new application, create five rows and two columns and properties for your textBlocks as shown here,

```
<Grid.RowDefinitions>
     <RowDefinition Height="40" />
     <RowDefinition Height="40" />
     <RowDefinition Height="40" />
     <RowDefinition Height="40" />
     <RowDefinition/>
 </Grid.RowDefinitions>
 <Grid.ColumnDefinitions>
     <ColumnDefinition />
     <ColumnDefinition />
 </Grid.ColumnDefinitions>
 <Grid.Resources>
     <Style TargetType="TextBlock">
         <Setter Property="HorizontalAlignment"</pre>
                 Value="Center" />
         <Setter Property="VerticalAlignment"</pre>
                 Value="Center" />
     </Style>
 </Grid.Resources>
```

Add four prompts,

```
<TextBlock Text="RadDataBar" Grid.Row="0"/>
<TextBlock Text="RadStackedDataBar" Grid.Row="1" />
<TextBlock Text="RadDataAxis" Grid.Row="2" />
<TextBlock Text="RadStacked100DataBar" Grid.Row="3" />
```

Set up the three databars in the XAML,

```
<telerik:RadDataBar
    Name="xRadDataBar"
    Grid.Row="0"
    Grid.Column="1"
    Minimum="-20"
    Maximum="20"
    Value="10" />
<telerik:RadStackedDataBar
    Name="xStackedDataBar"
    Grid.Row="1"
    Grid.Column="1"
    Minimum="-20"
    Maximum="20" />
<telerik:RadStacked100DataBar
    Name="xStacked100"
    Grid.Row="3"
    Grid.Column="1" />
```

Return to the code-behind, and grab the Loaded event handler and RadDataBarItemClass definition from the previous example,

```
public partial class MainPage : UserControl
    {
        public MainPage()
        {
            InitializeComponent();
            Loaded += new RoutedEventHandler(MainPage_Loaded);
        }
        void MainPage Loaded(object sender, RoutedEventArgs e)
        {
            List<RadDataBarItemClass> barItems = new List<RadDataBarItemClass>();
            barItems.Add(new RadDataBarItemClass() { BarValue = 3, ToolTipItem = "One"
});
            barItems.Add(new RadDataBarItemClass() { BarValue = 4, ToolTipItem = "Two"
});
            barItems.Add(new RadDataBarItemClass() { BarValue = 2, ToolTipItem = "Three"
});
            barItems.Add(new RadDataBarItemClass() { BarValue = 5, ToolTipItem = "Four"
});
           xStackedDataBar.ItemsSource = barItems;
```

```
xStacked100.ItemsSource = barItems;
```

```
}
}
public class RadDataBarItemClass
{
    public string ToolTipItem { get; set; }
    public int BarValue { get; set; }
}
```

Note the small change to the BarValues in the Loaded event handler

Remember to now add the ValuePath and ToolTipPath to the RadStackedDataBar, and the stacked100 data bar,

```
<telerik:RadStackedDataBar
Name="xStackedDataBar"
Grid.Row="1"
Grid.Column="1"
Minimum="-20"
Maximum="20"
ValuePath="BarValue"
ToolTipPath="ToolTipItem"/>
```

If you run this it will look very much like the previous example. Let's add a data axis control so that we can get a better idea of the values being displayed,

```
<telerik:RadDataAxis
Name="xDataAxis"
Grid.Row="2"
Grid.Column="1"
Minimum="-20"
Maximum="20" />
```

The axis appears below our two relative bars and aids the eye in estimating the values, as shown in figure 7

| RadDataBar        |     |   | 10 |
|-------------------|-----|---|----|
| RadStackedDataBar |     |   |    |
| RadDataAxis       | -20 | 0 | 2  |

Figure 7

The display is overlapping the edges of the columns. We can fix this by giving a margin to the data axis, but we must remember to use the same margins on the stack bars,

```
<telerik:RadDataBar
    Name="xRadDataBar"
    Grid.Row="0"
    Grid.Column="1"
    Minimum="-20"
    Maximum="20"
    Value="10"
    Margin="10,5"/>
<telerik:RadStackedDataBar
    Name="xStackedDataBar"
    Grid.Row="1"
    Grid.Column="1"
    Minimum="-20"
    Maximum="20"
    ValuePath="BarValue"
    ToolTipPath="ToolTipItem"
    Margin="10,5"/>
<telerik:RadDataAxis</pre>
    Name="xDataAxis"
    Grid.Row="2"
    Grid.Column="1"
    Minimum="-20"
    Maximum="20"
    Margin="10,5"/>
```

The results are readily apparent, as shown in figure 8,

| RadDataBar        |     | 10 |    |  |  |  |
|-------------------|-----|----|----|--|--|--|
| RadStackedDataBar |     |    |    |  |  |  |
| RadDataAxis       | -20 | ò  | 20 |  |  |  |

Figure 8

You can control the height of each databar with the BarHeightPercent. This is on a scale of 0 to 1, so setting the BarHeightPercent to .2, for example, will make for a somewhat shorter bar, as shown in figure 9,

| RadDataBar        | 10 |
|-------------------|----|
| RadStackedDataBar |    |

Figure 9

By default, negative values are displayed in Red and positive values in Blue, however, you can change that with the NegativeValueBrush and ValueBrush respectively,

```
<telerik:RadDataBar
Name="xRadDataBar"
Grid.Row="0"
Grid.Column="1"
Minimum="-20"
Maximum="20"
Value="10"
Margin="10,5"
BarHeightPercent=".2"
NegativeValueBrush="Yellow"
ValueBrush="Green"/>
```

You'll see the brush changes immediately in the design window.

The StackedDataBar is a different story. Here we need a set of colors, one for each data point.

Before proceeding, add the following namespace to your XAML file,

```
xmlns:databars="clr-namespace:Telerik.Windows.Controls.DataBars;
assembly=Telerik.Windows.Controls.DataVisualization"
```

Open the RadStackedDataBar declaration, and within it, add BarBrushes, and within that the BrushCollection, as shown below,

```
<telerik:RadStackedDataBar
Name="xStackedDataBar"
Grid.Row="1"
Grid.Column="1"
Minimum="-20"
Maximum="20"
ValuePath="BarValue"
ToolTipPath="ToolTipItem"
Margin="10,5">
<telerik:RadStackedDataBar.BarBrushes>
<databars:BrushCollection>
```

```
</databars:BrushCollection>
    </telerik:RadStackedDataBar.BarBrushes>
</telerik:RadStackedDataBar>
```

The BrushCollection is an observable collection of Brushes, which you can fill with any brushes, and which we will fill with solid color brushes,

Running the application shows the new colors being used, as shown in figure 10

| RadStackedDataBar | RadStackedDataBar |  |
|-------------------|-------------------|--|
|-------------------|-------------------|--|

Figure 10

Turning to the DataAxis bar, we can set the TicksDistance. If we set the TicksDistance as 5, we get a much finer scale, as shown in figure 11,

| RadDataBar        |         |     |    |    |   |   |   | 10 |    |    |
|-------------------|---------|-----|----|----|---|---|---|----|----|----|
| RadStackedDataBar |         |     |    |    |   |   |   |    |    |    |
| RadDataAxis       | -20 -16 | -12 | -8 | -4 | ó | 4 | 8 | 12 | 16 | 20 |

Figure 11

Try narrowing and widening the browser window and you'll see that the ticks adjust to the available room.

Finally, on the Stack100 databar we can do the same trick with the Brushes collection,

```
<telerik:RadStacked100DataBar</pre>
   Name="xStacked100"
   Grid.Row="3"
   Grid.Column="1"
   ValuePath="BarValue"
   ToolTipPath="ToolTipItem">
    <telerik:RadStacked100DataBar.BarBrushes>
        <databars:BrushCollection>
            <SolidColorBrush Color="SlateBlue" />
            <SolidColorBrush Color="AntiqueWhite" />
            <SolidColorBrush Color="Aqua" />
            <SolidColorBrush Color="Green" />
            <SolidColorBrush Color="Blue" />
        </databars:BrushCollection>
    </telerik:RadStacked100DataBar.BarBrushes>
</telerik:RadStacked100DataBar>
```